## Office Cloud サーバー接続マニュアル - MAC

Office Cloud は会社や事務所内以外にも出張先やご自宅から接続することが可能です。

下記マニュアルに沿って接続をお試しください。

ご不明点がある場合は弊社 サポートにご連絡下さい。

## 【共通事項】

I)マニュアル内に下記記載がある場合は、その横の接続先情報を入力するようにしてください。

## 外部接続 URL: サポートにご確認下さい

ローカル接続 IP アドレス: サポートにご確認下さい

Ⅱ) ユーザーID / パスワードは会社内で利用しているものをご利用ください。

## MAC からの接続

①App Store から「Microsoft Remote Desktop」をダウンロード
<u>https://itunes.apple.com/jp/app/microsoft-remote-desktop/id715768417?mt=12&ign-mpt=uo%3D8</u>
※App Store にて、Microsoft Remote Desktop と検索すると表示されます

②ダウンロードしたアプリを起動します。

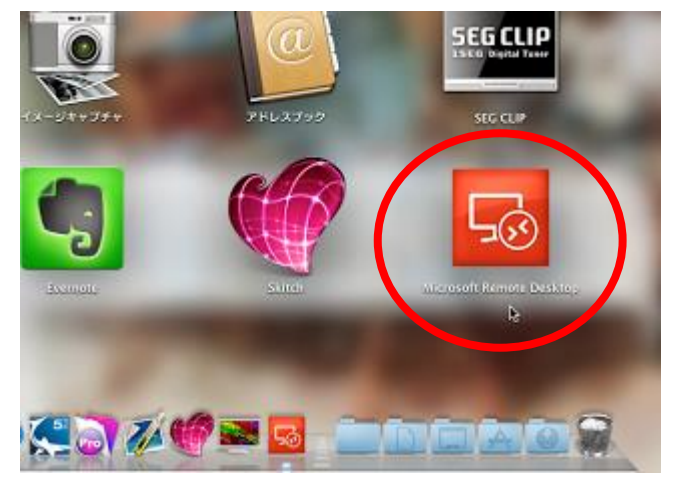

③「New」をクリックし、設定を追加

| 1 7                  | r'                              | [Connection name]                          |
|----------------------|---------------------------------|--------------------------------------------|
| General Session      | Redirection                     | 任意                                         |
| _                    | 1000                            | [PC name]                                  |
| Connection name      | Friendly nam 政に白 remote desktop | 外出先の場合は「外部接続 URL」                          |
| Gateway              | No gateway configured ‡         | 社内の場合は「ローカル接続 IP アドレス」                     |
| Credentials          |                                 | [Gateway]                                  |
| Username             | Domain\uz <b>ューザー名</b>          | No gateway configured                      |
| Password             | Password XZ7-K                  | [Username]                                 |
| Resolution<br>Colors | Native \$                       | サーバー利用時のユーザー名 ※                            |
|                      | Highest Quality (32 bit)        | <ul> <li>・ドメインがある場合は「ドメイン名¥ユーザー</li> </ul> |
|                      | Scale content                   | [Password]                                 |
|                      | ✓ Use all monitors お好みで         |                                            |
|                      |                                 |                                            |

④×ボタンで設定メニューを閉じると、設定が追加されます

【Connection name】で入力した名前が表示されるので、クリックするとサーバーに接続できます

⑤このようなメッセージが出る場合は、「Connect Always」または「Continue」をクリックします。

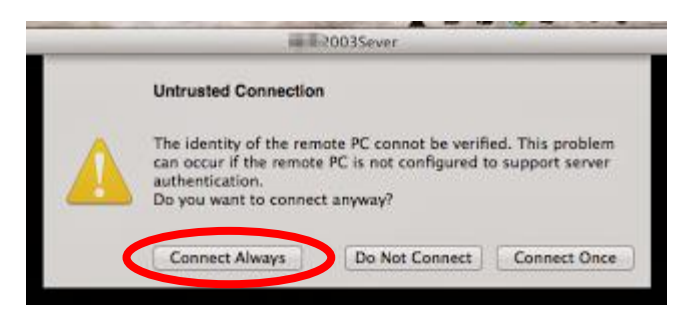

⑥サーバー画面が表示されます

※日本語入力と英数字入力の切り替えは「caps」ボタンで切り替えられます

※ドメイン名が必要な場合は「ドメイン名¥ユーザー」を入力する必要がありますが、
 時折 ¥ ではログインできない場合があります
 その場合は、Option キーと ¥ を同時に押して、『¥』(バックスラッシュ)とご入力をお願いします

以上